### Procedura di SETUP GESnuoto (32 bit)

### <u>ATTENZIONE</u>: su sistemi operativi windows 7 e superiori : Esegui come amministratore

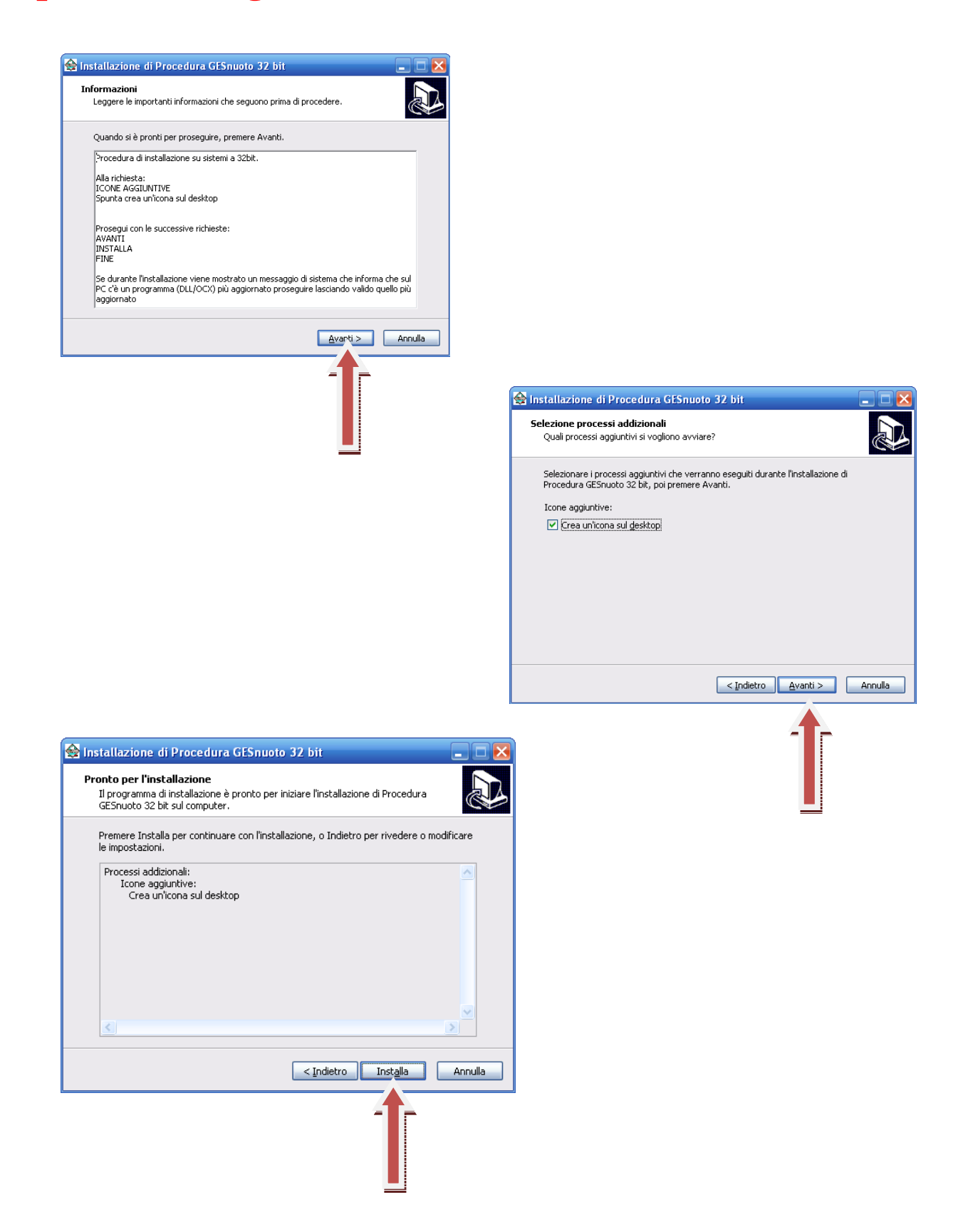

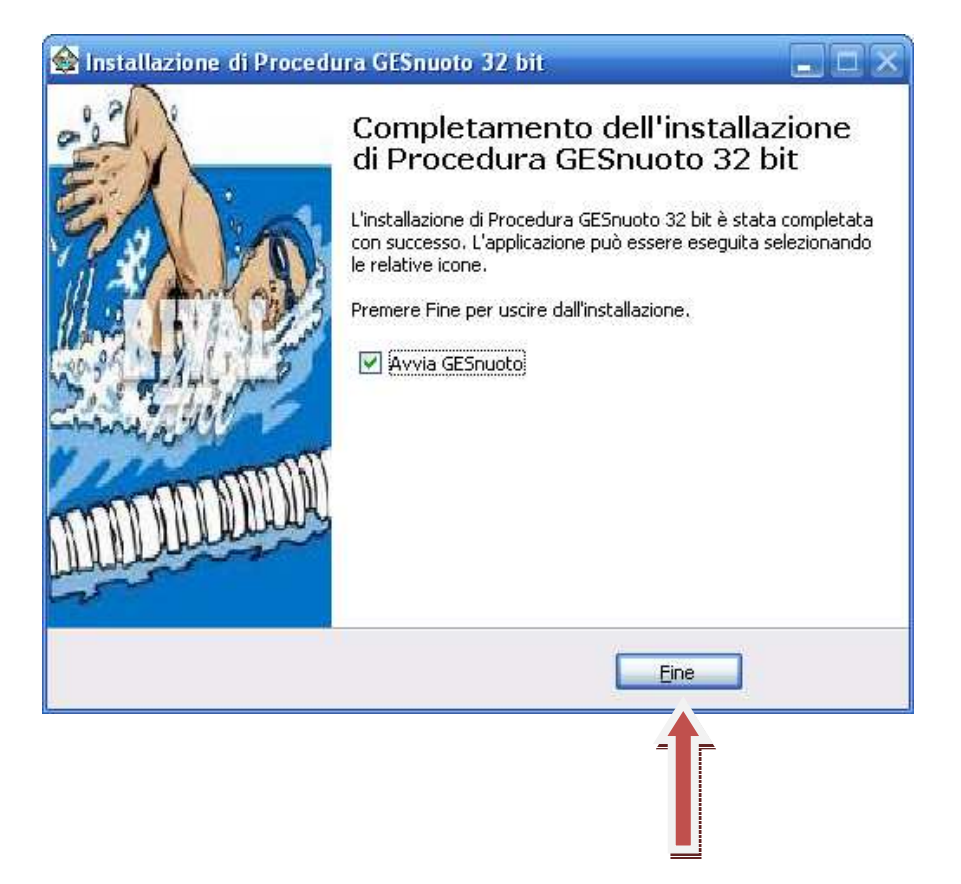

| 🛿 Programma di installazione di Gesnuoto                                                                                                    | × |
|----------------------------------------------------------------------------------------------------|---|
| Programma di installazione di Gesnuoto.                                                                                                    |   |
| Impossibile installare i file di sistema o aggiornare i file condivisi se questi<br>sono in uso. Prima di continuare, è consigliabile chiudere le eventuali<br>applicazioni in esecuzione. |   |
| OK <u>Esci</u><br>dall'installazione                                                                                                    |   |
|                                                                                                    |   |

## **ATTENZIONE:**

Nella videata riportata sotto, il sistema proporrà una "Directory" diversa da quella richiesta da questa installazione.

Usando "Cambia directory" si dovrà cercare la cartella "C:\GESnuoto" come evidenziato nella figura sotto.

Una diversa impostazione assegnata alla directory renderà l'applicativo non funzionante al 100%.

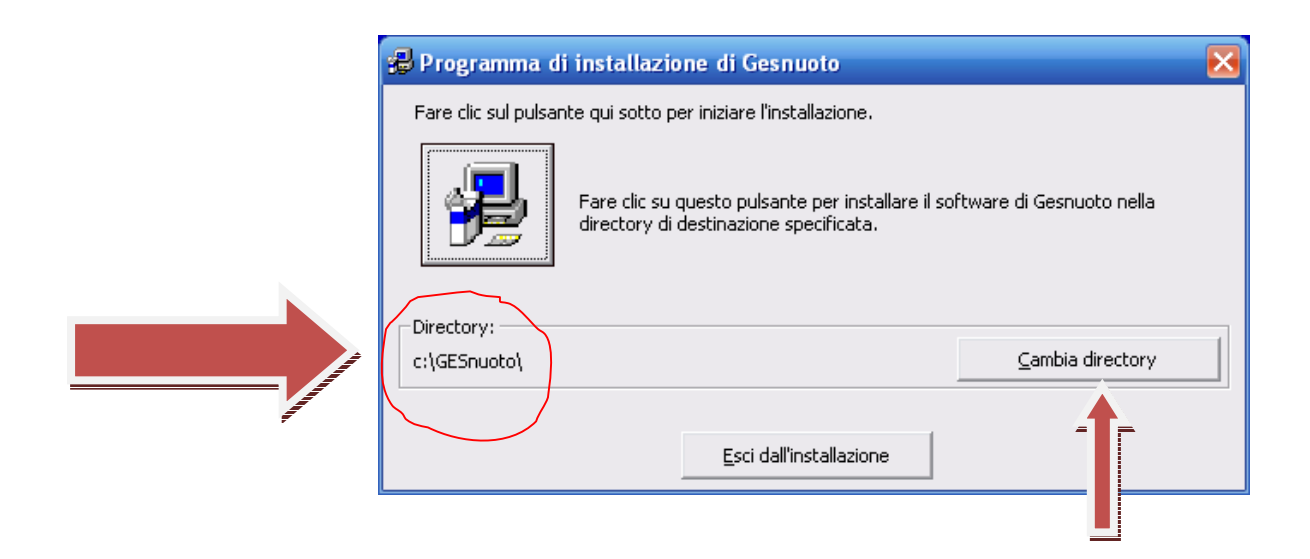

Dopo aver impostato la directory richiesta si potrà proseguire cliccando il pulsante indicato.

| 🛃 Programma di             | i installazione di Gesnuoto                                                                                                    |                          | × |
|----------------------------|----------------------------------------------------------------------------------------------------|--------------------------|---|
| Fare clic sul pulsar       | ite qui sotto per iniziare l'installazione.<br>Fare clic su questo pulsante per installare il so<br>directory di destinazione specificata. | ftware di Gesnuoto nella |   |
| Directory:<br>c:\GESnuoto\ |                                                                                                    | ⊆ambia directory         |   |
|                            | Esci dall'installazione                                                                                                    |                          |   |

| 😼 Gesnuoto - Seleziona gruppo di programmi 🛛 🔀                                                                                                    |  |  |  |
|----------------------------------------------------------------------------------------------------|--|--|--|
| Verranno inseriti nuovi elementi nel gruppo visualizzato nella casella<br>Gruppo di programmi. È possibile digitare un nuovo nome per il gruppo<br>o selezionarne uno nell'elenco Gruppi esistenti. |  |  |  |
| <u>G</u> ruppo di programmi:<br>gesnuoto                                                                                                    |  |  |  |
| Gruppi <u>e</u> sistenti:                                                                                                    |  |  |  |
| Accessori<br>Bit4id<br>Esecuzione automatica<br>gesnuoto<br>Pubblicazione guidata sul Web<br>Strumenti di amministrazione                                                                           |  |  |  |
|                                                                                                    |  |  |  |
| Continua Annulla                                                                                                    |  |  |  |
|                                                                                                    |  |  |  |

Durante l'installazione potrebbero essere visualizzate una o più videate che avvisano che la versione presente sul sistema è più recente di quella che si va installando oppure un avviso che il file presente sul PC è in uso, rispondere come segue.

(Questi sono alcuni esempi di possibili messaggi che possono anche essere diversi in quanto dipendono dalla versione di windows presente sulla macchina.)

# **<u>ATTENZIONE</u>**: Non sostituire <u>MAI</u> il file esistente nel sistema.

| Conflitto di                              | versione                                                    |                                           |                                           |
|-------------------------------------------|-------------------------------------------------------------|-------------------------------------------|-------------------------------------------|
| La versione<br>recente del<br>esistente n | di uno dei file che s<br>la versione present<br>el sistema, | stanno per essere<br>e. Si consiglia di n | copiati non è più<br>on rimuovere il file |
| Nome file:                                | 'C:\Windows\Syste                                           | em32≬MSVCRT,DL                            | Ľ                                         |
| Descrizione                               | : 'Windows NT CRT                                           | DLL                                       |                                           |
| Versione: '7                              | '.0.7601.17744'                                             |                                           |                                           |
| Mantenere                                 | il file?                                                    |                                           |                                           |
|                                           | Si                                                          | No                                        | No a <u>T</u> utti                        |
| 4                                         |                                                             |                                           |                                           |
|                                           |                                                             |                                           |                                           |
|                                           |                                                             |                                           |                                           |

### Oppure:

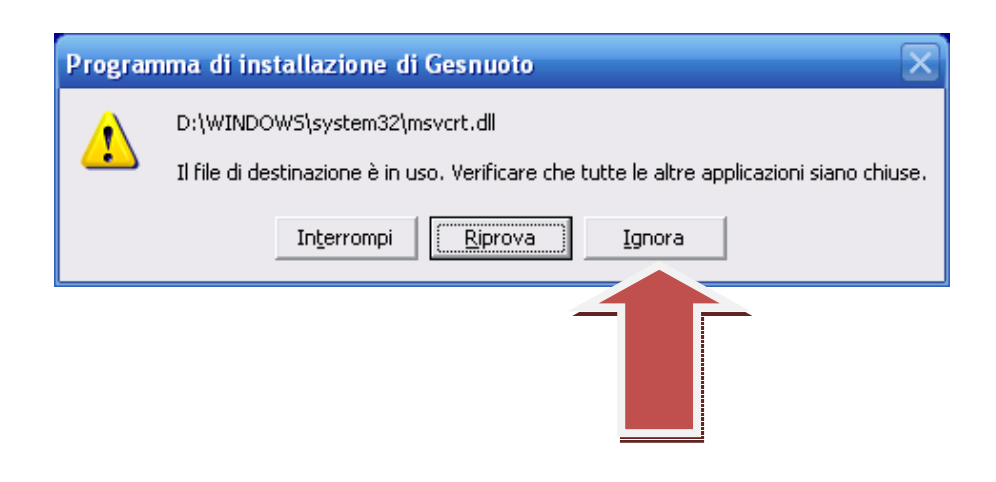

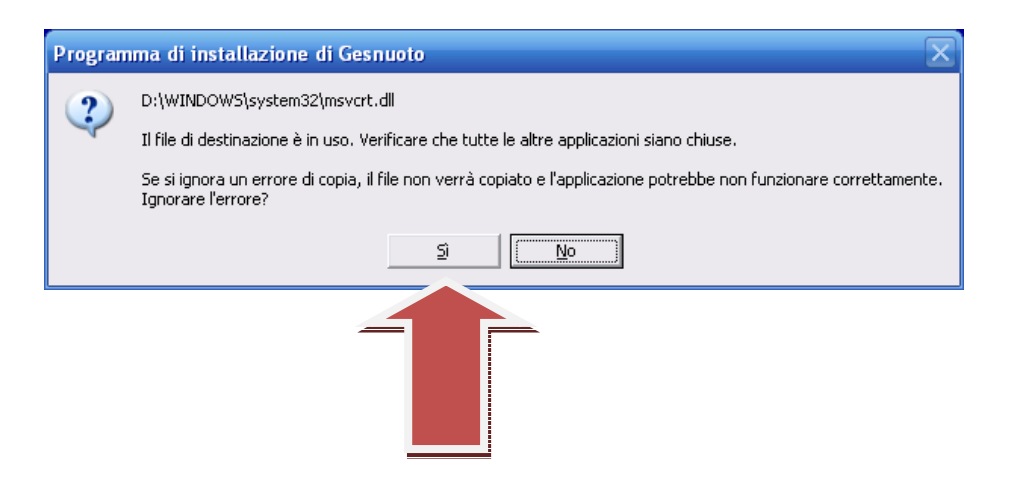

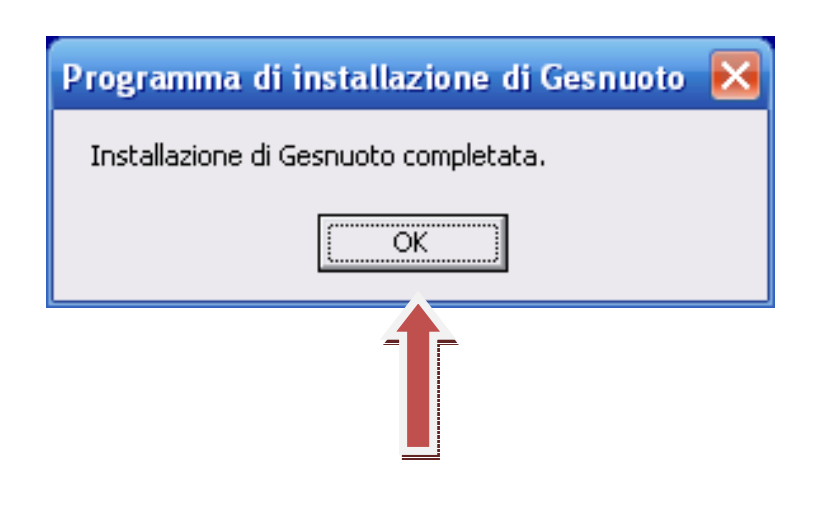

### Fine installazione